5<sup>th</sup> Symposium | Accra, Ghana | 24 – 28 October 2022

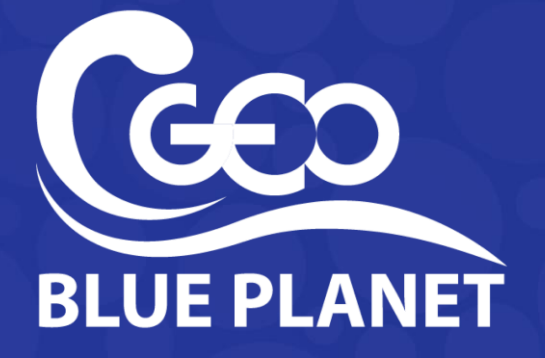

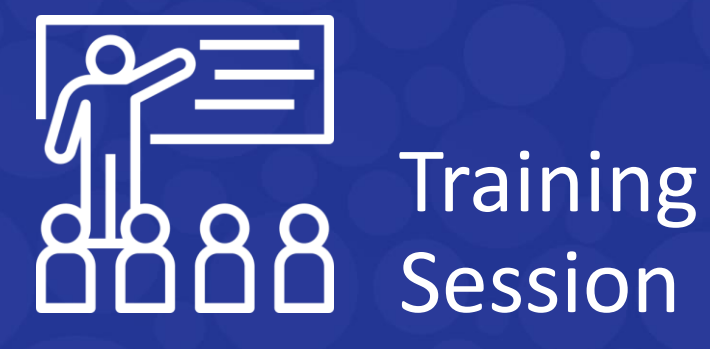

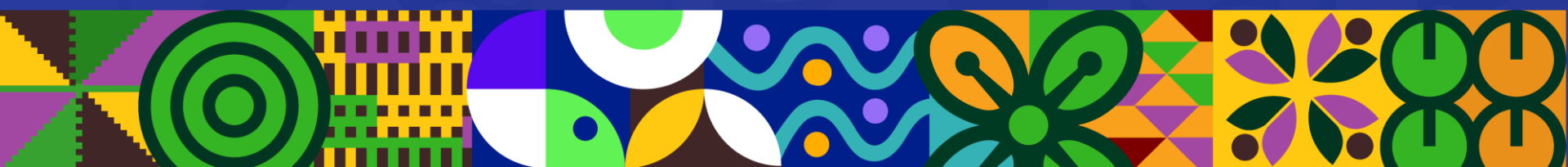

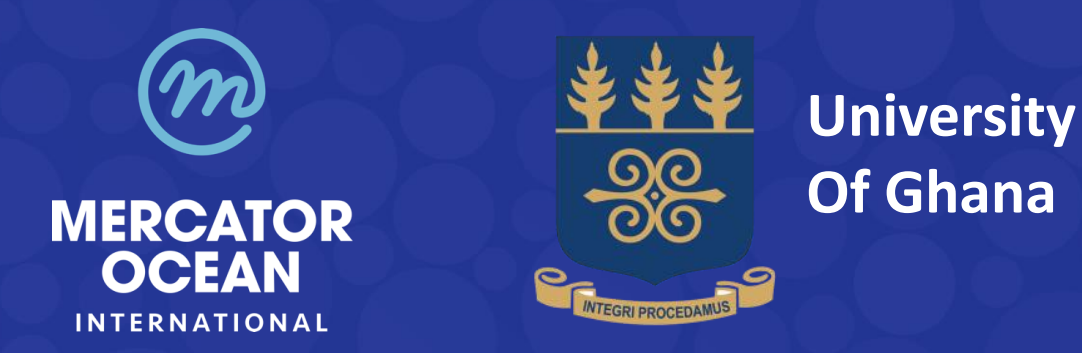

# Introduction to open source EO Tools Copernicus Marine Service & Jupyter Notebooks

Fabrice Messal, Mercator Ocean International Bennet Foli, University of Ghana Ignatius Williams, University of Ghana

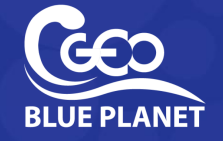

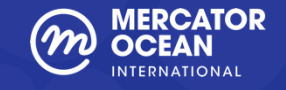

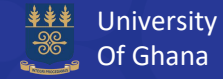

Welcome (5')

# **Presentation of the Copernicus Marine Service** (10')

**Group exercise** (20')

Introduction to the Jupyter Notebook (10')

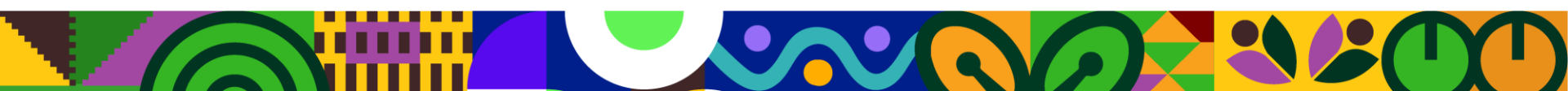

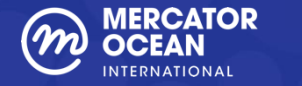

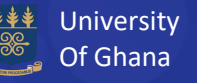

# Monitoring the Ocean for Europe

# **Copernicus Marine Service**

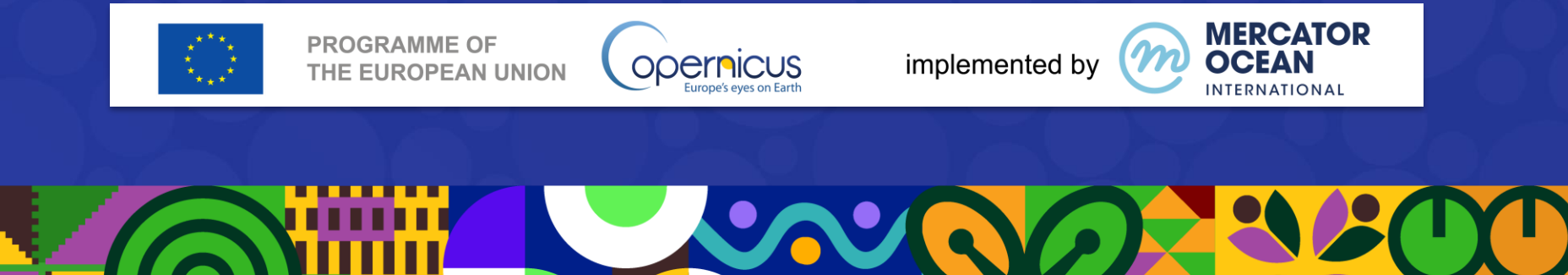

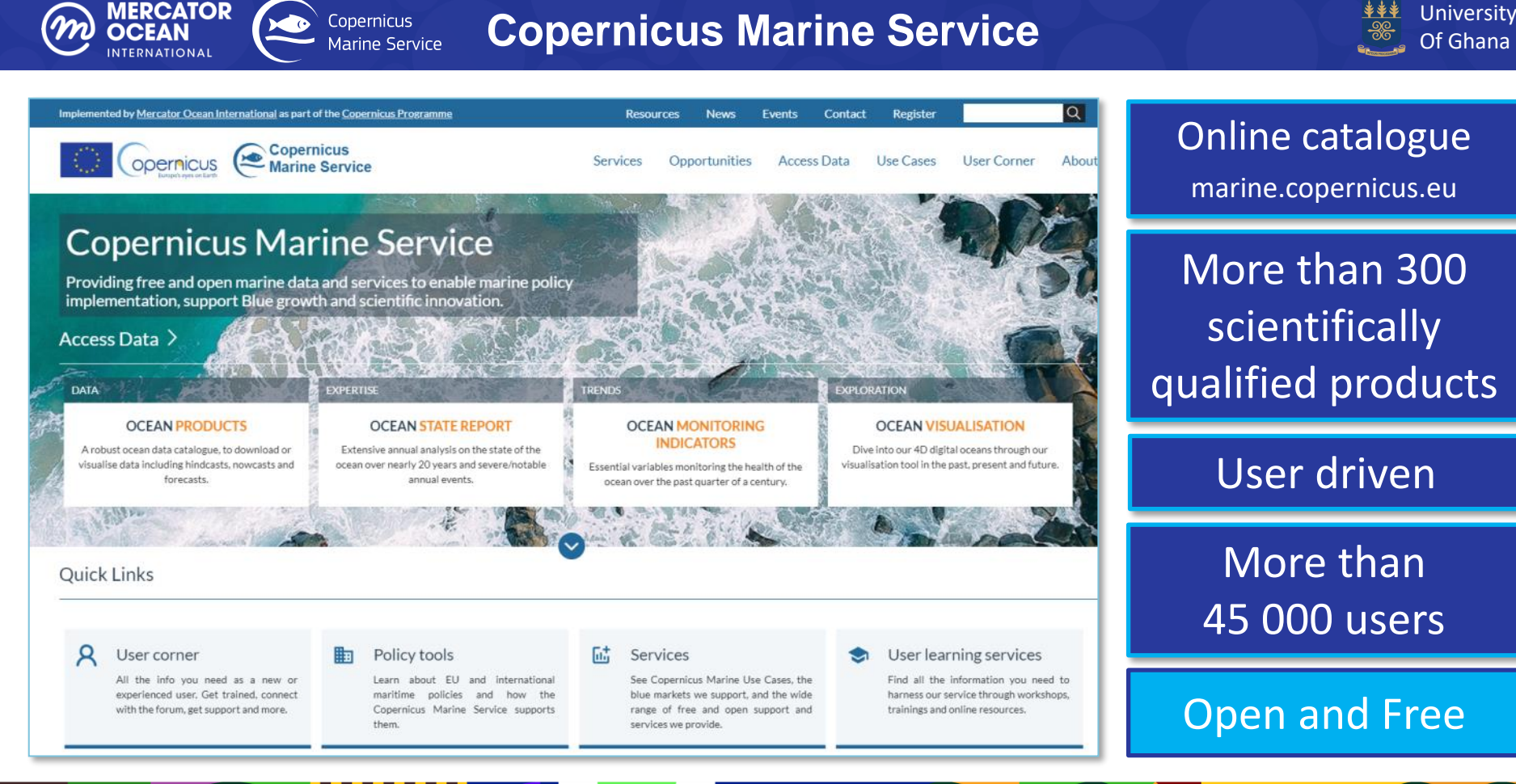

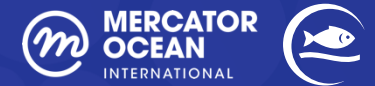

# Ocean products portfolio (1/3)

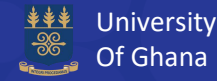

#### **OBSERVATIONS**

#### Satellite data

 L3 – daily composite products, single/multi sensor (Along Track or gridded product)

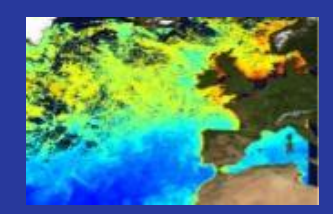

 L4 – daily interpolated and weekly/monthly composites

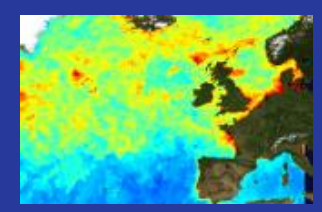

#### InSitu data

# From different networks and platforms

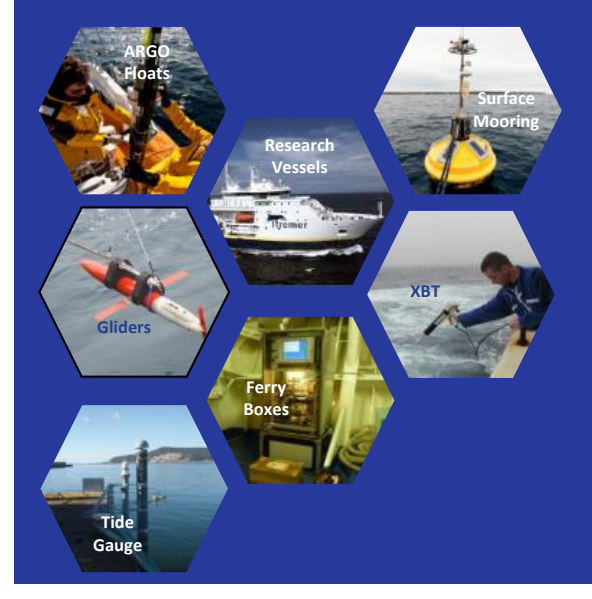

MODELS

#### **3D Model data**

From 3D numerical representation of the ocean with an assimilation of « real » data

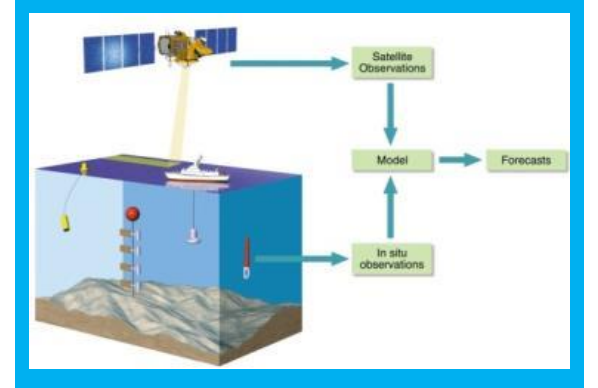

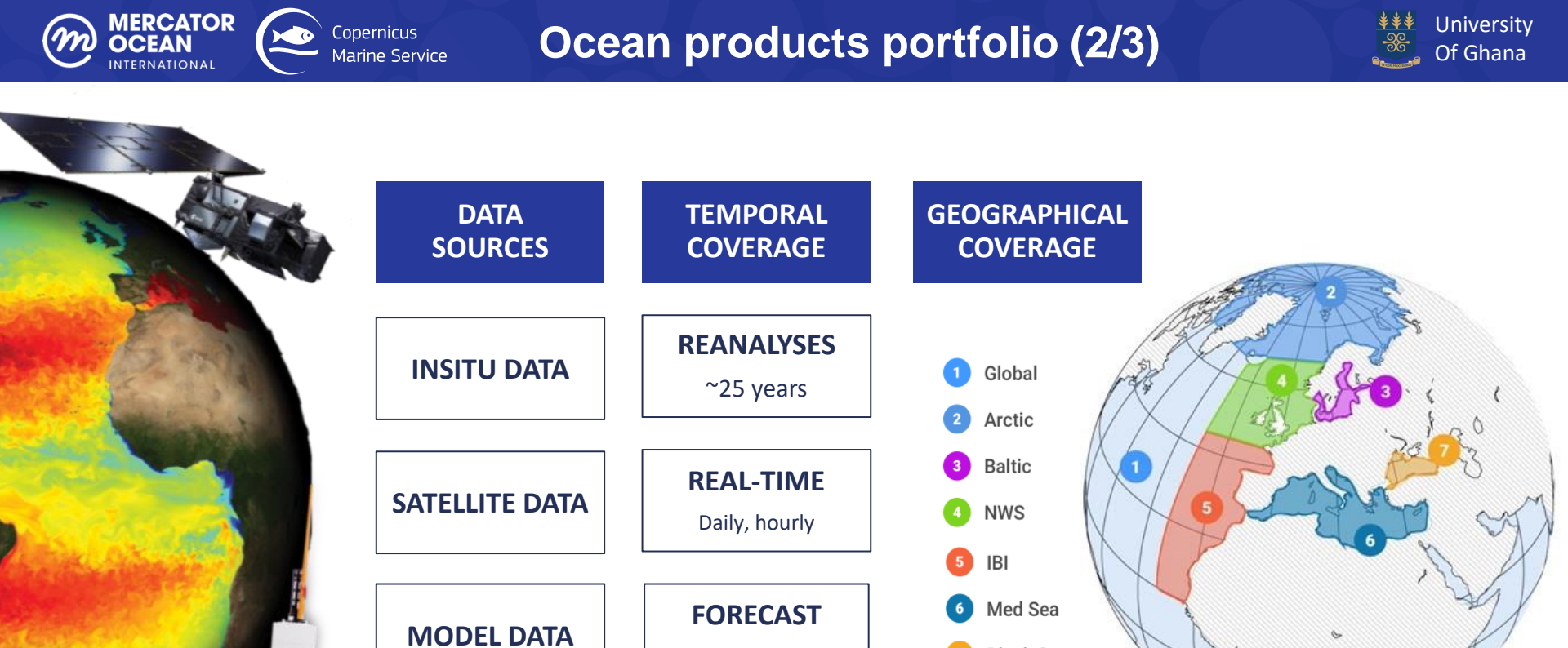

5 to 10 days

Black Sea

# Ocean products portfolio (3/3)

MERCATOR

OCEAN

INTERNATIONAL

Copernicus

Marine Service

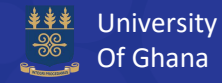

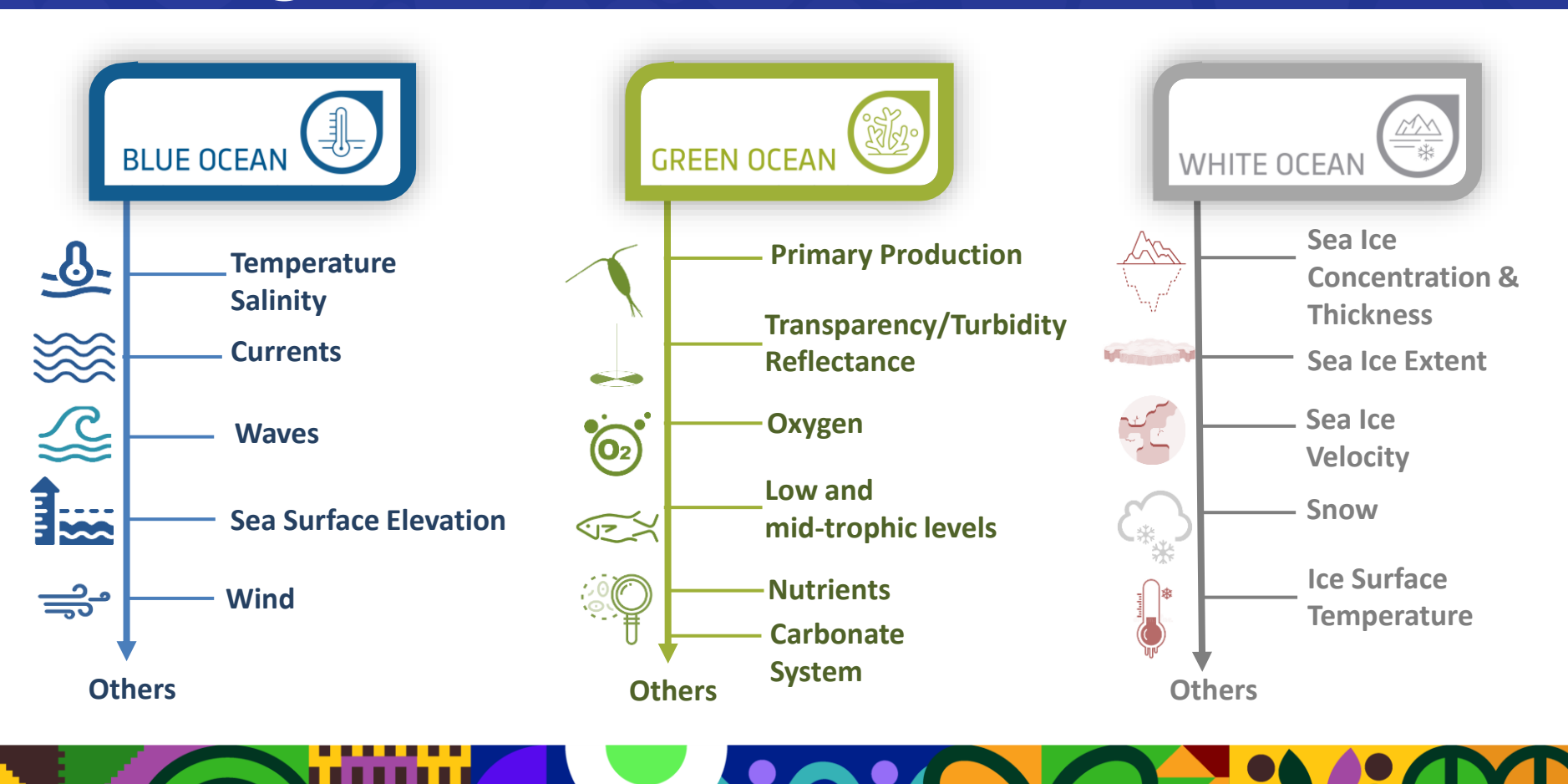

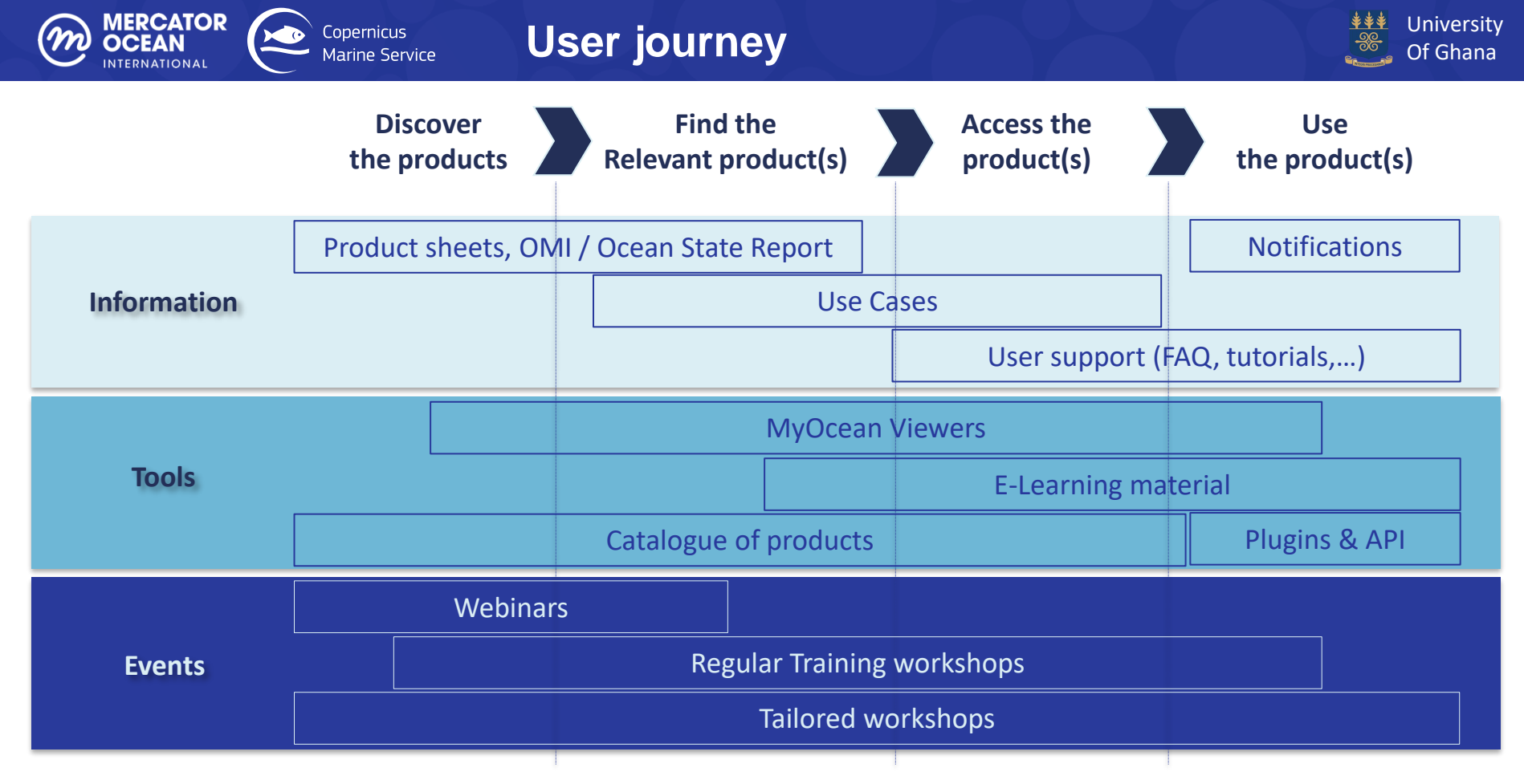

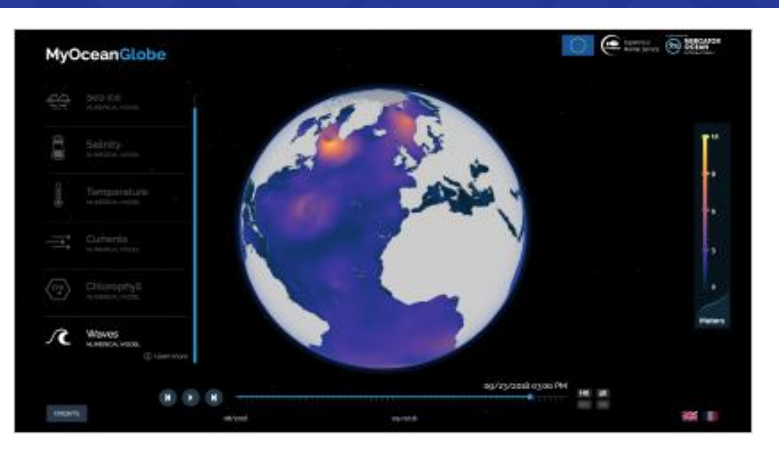

Copernicus

Marine Service

Viewers

MERCATOR

OCEAN

NTERNATIONAL

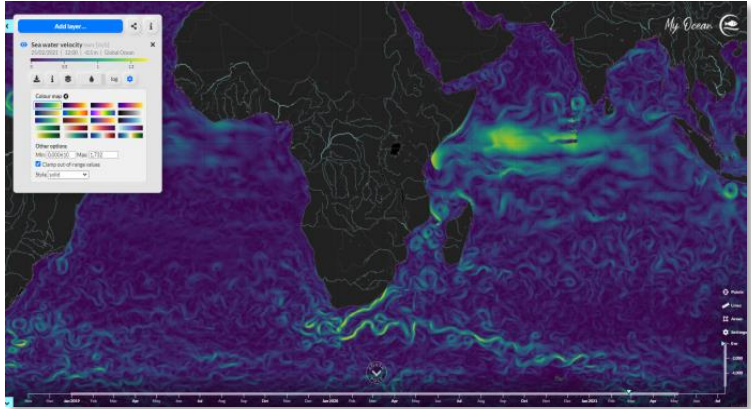

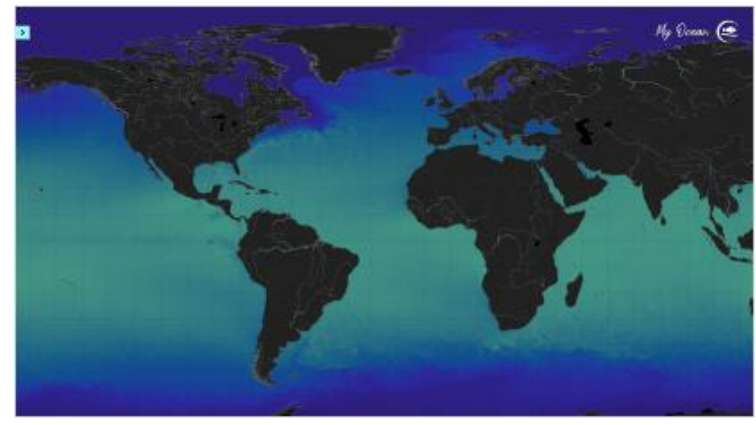

MyOceanLEARN - Understand key variables MyOceanLIGHT - Access key variables MyOceanPRO - Access the full catalogue

\*\*\*

University

Of Ghana

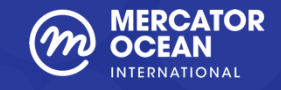

# **Capacity Development - Past events**

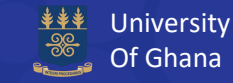

# **Organisation of special events**

- 2021 #MarineData4Africa training workshop
  - ✓ Participants 1291 (935 African)
  - ✓ Countries 83 (46 African countries)
  - ✓ Next session in 2023
- 2022 #OceanChallenge4Africa hackathon
  - ✓ Unique registrants 845 (817 African)
  - ✓ Countries 66 (50 African)
  - ✓ WEkEO Hackathon in 2023

# **E-learning material**

- Jupyter Notebooks
- Tutorial videos recorded by experts
- Other training videos available (GIS, Service Desk...)
- User manual with all the links

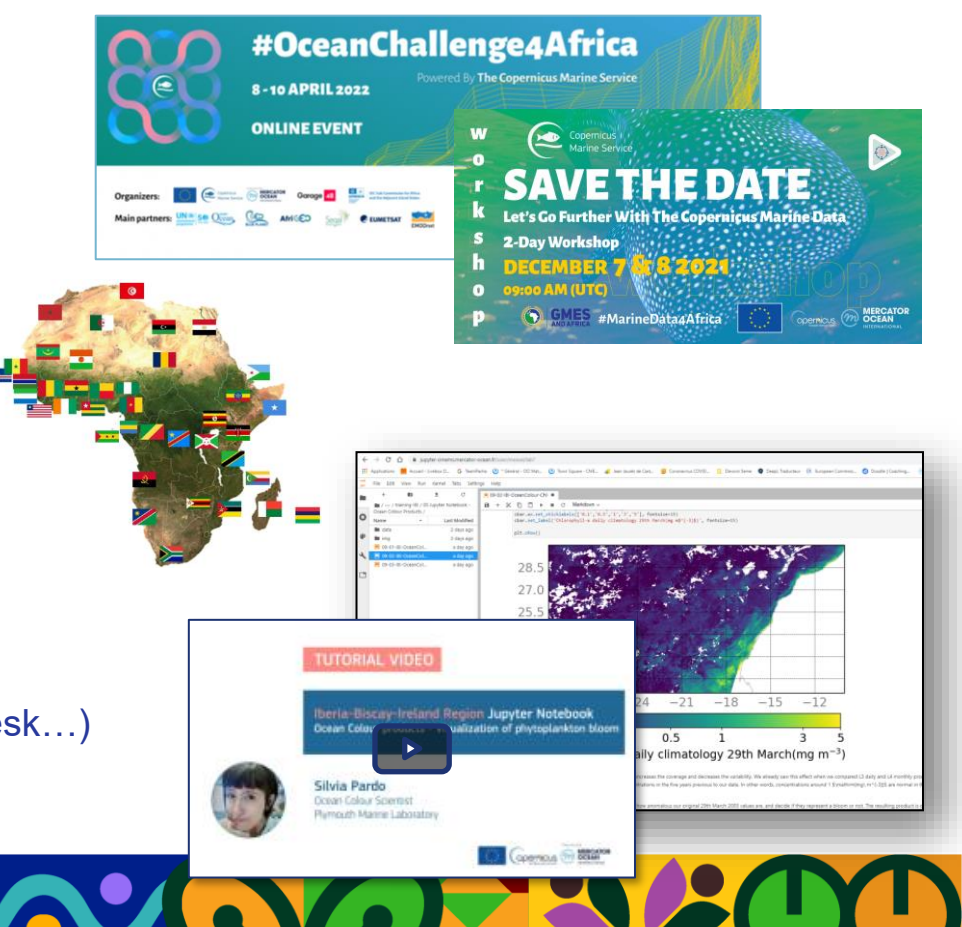

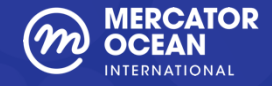

# **Example of E-Learning material**

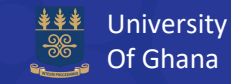

#### Jupyter Notebooks

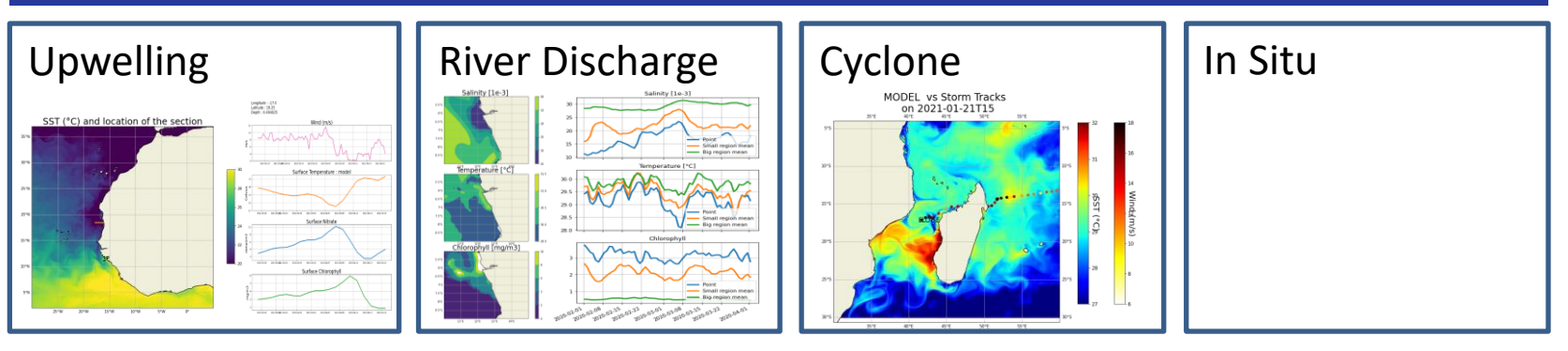

#### **QGIS Tutorials**

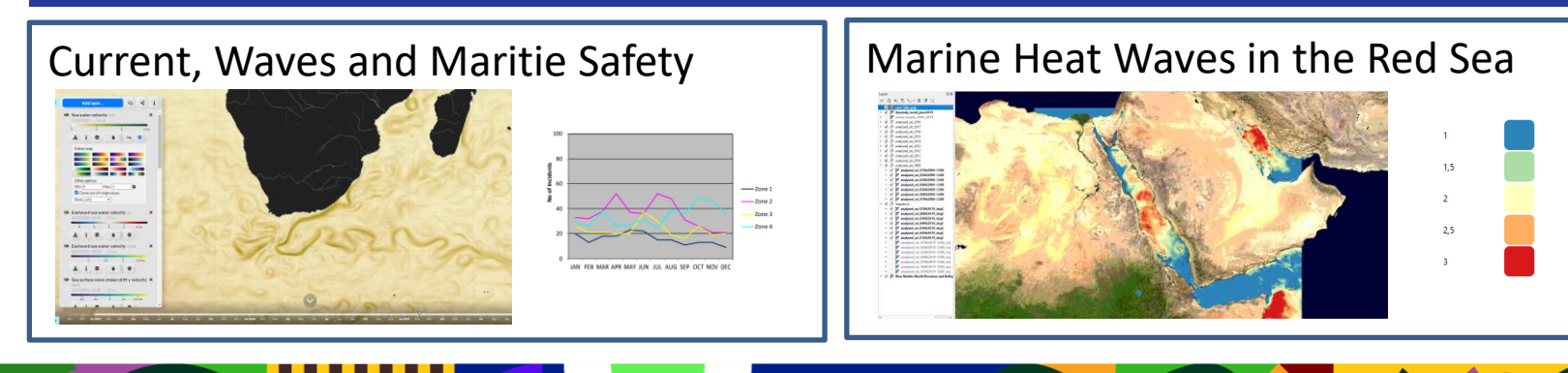

Hands-on exercice

# **MyOcean Pro**

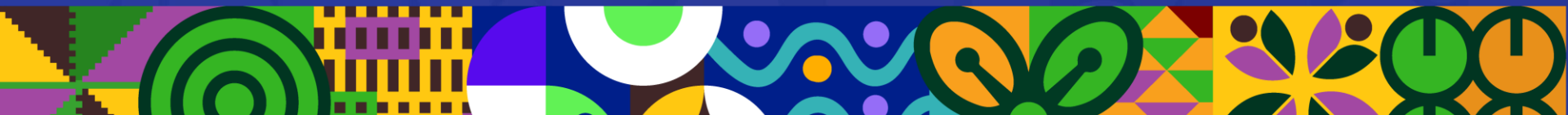

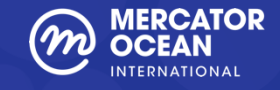

## **MyOcean Pro - Exercice**

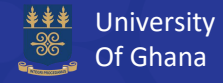

# Monitoring upwellings on the African coasts (1/4)

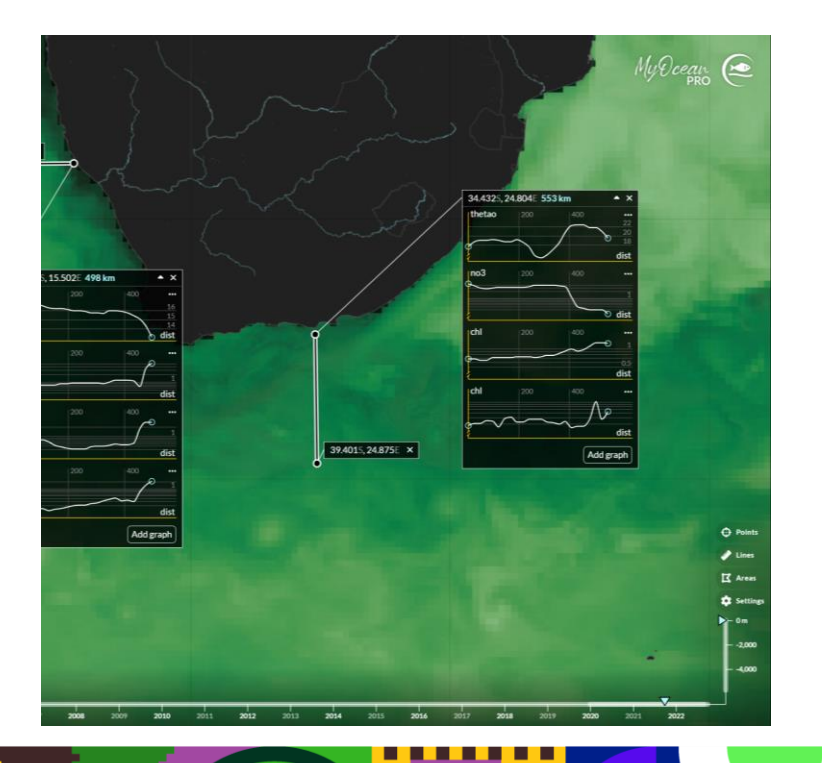

**Objectives:** Display the correlation between Nitrate, Temperature and Chlorophyll concentration to characterise the Benguela upwelling. Comparison model and satellite products.

#### **Details:**

| Variables | Chlorophyll, Temperature, Phosphate, pH     |  |
|-----------|---------------------------------------------|--|
| Products  | GLOBAL_ANALYSIS_FORECAST_BIO_001_028        |  |
|           | GLOBAL_ANALYSIS_FORECAST_PHY_001_024        |  |
|           | OCEANCOLOUR_GLO_BGC_L4_MY_009_104           |  |
| Zone      | Africa South/South West – Namibia/SA coasts |  |
| Date      | 30/01/2022 - 28/09/2021                     |  |

marine.copernicus.eu

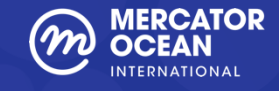

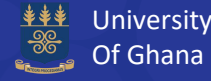

# Monitoring upwellings on the African coasts (2/4)

#### Part 1 – Search and display the variables

- 1. Add a new layer with the daily mean temperature (thetao) between 15 and 30°C from a model product GLOBAL\_ANALYSIS\_FORECAST\_PHY\_001\_024 and select the 30/01/2022 using the time slider.
- 2. Add a new layer with the daily mean chlorophyll concentration (Chl) between 0.05 and 5 mg/m3 and the mole concentration of nitrate in sea water (nO3) between 0,0001 and 100 mmol/m3 from the model product GLOBAL\_ANALYSIS\_FORECAST\_BIO\_001\_028

#### Tips #1

Enter the code XXX\_XXX of your product in the free-text search area.

### Tips #2

After the selection of the product, you have to select a dataset which are sorted mainly by frequency of update (daily, hourly...)

Tips #3 To change the boundaries, click on the 💠 icon

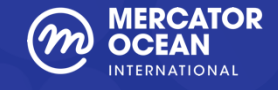

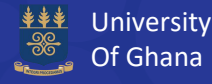

# Monitoring upwellings on the African coasts (3/4)

#### Part 2 – Plot graphs

- 1. Define a vertical line from the location 39.4 S/24.8 E to the coast in a South-North direction and plot the graphs for the temperature, the chlorophyll, and the nitrate.
- 2. Define a horizontal line from the location 27.886 S/10.439 E to the coast in a West-East direction and plot the graphs for the temperature, the chlorophyll, and the nitrate.
- 3. Analyse the graphs at different depth (0m, 20m, 50m). Making hypothesis about the evolution of the chlorophyll and the temperature in the 2 regions.

#### Tips #4

To draw a line, select the button « Lines » at the bottom right of your screen and then click and drag to draw the line and plot the graph.

#### Tips #5

To add a new graph, select « Add graph » and choose the graph among the selection.

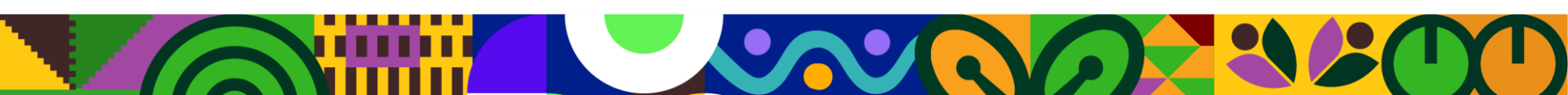

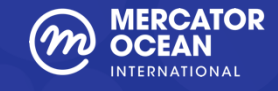

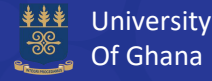

# Monitoring upwellings on the African coasts (4/4)

### Part 3 – Download and share results

- 1. Change the date 28/09/2021 and validate/invalidate your hypotheses.
- 2. Download a picture with all your graphs. Send me your result on circle!

**To go further:** Compare the chlorophyll mass concentration provided by the model and a satellite observation L4 gap-free multi (OCEANCOLOUR\_GLO\_BGC\_L4\_MY\_009\_104) and see the difference of resolution, particularly on the graphs for the vertical line.

#### Tips #6

To change the date, you can use the main time bar or directly on the graphs playing with the blue line representing the date.

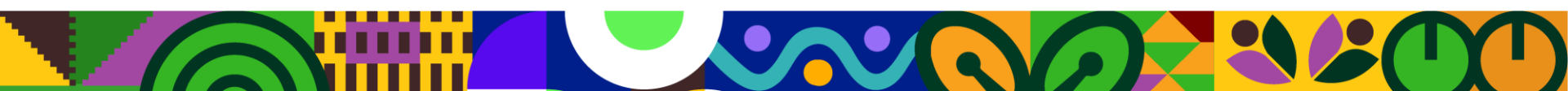

Introduction

# **Jupyter Hub**

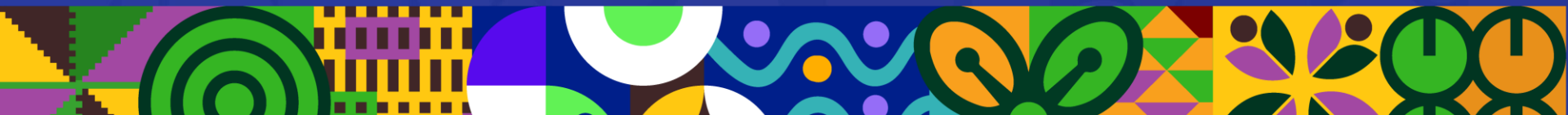

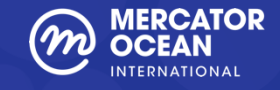

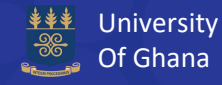

## Understanding the upwelling phenomenon in North-West Africa

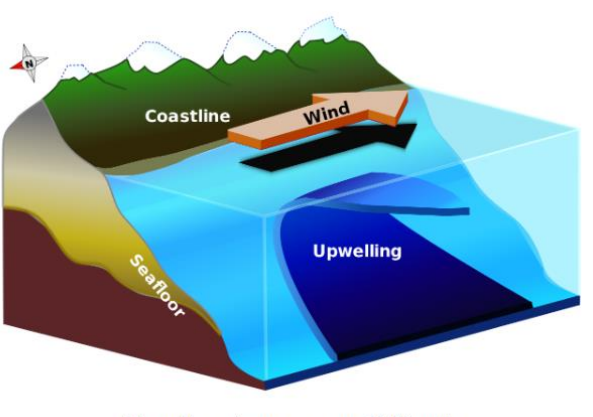

Upwelling phenomenon - Wikipedia

**Objectives:** Analyze the upwelling phenomenon through the following physical and biogeochemical parameters :

- The wind, which generates upwellings ;

- The temperature, which significantly decreases on the top layers along the coast during an upwelling event ;

- The nitrate, as such nutrients rise from the ocean bottom to the surface with upwellings of cold waters;

- The chlorophyll, as phytoplankton use it to carry out photosynthesis.

### The tutorial video for this Jupyter Notebook : <u>https://youtu.be/due-3PGwz8M</u>

Tutorial video to learn how to use the JupyterHub and the Jupyter Notebooks interface: <u>https://www.youtube.com/watch?v=ss9dimqOzc8</u>

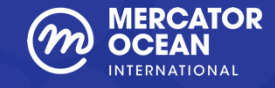

# **Jupyter Hub access**

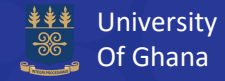

#### <u>Go to http://jupyterhub-cmems.mercator-ocean.fr</u>

The access to the JupyterHub is strictly reserved to the Copernicus Marine Service users.  $\rightarrow$  Click here to register (it's free)

or go on https://resources.marine.copernicus.eu/registration-form

### Enter your Copernicus Marine Service login/password

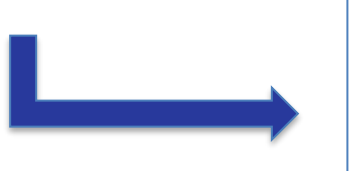

#### Home > Login

#### WELCOME TO THE CMEMS DATA ACCESS PORTAL

Fill your login/password and click on Login to download data. If you are not registred yet click on Register

If you have trouble logging in, make sure your browser is set to accept cookies.

| Username | fmessal |  |
|----------|---------|--|
| Password |         |  |
|          |         |  |

- You are registered but have forgotten your login/password? - Any question?

⇒ CMEMS Service Desk : servicedesk.cmems@mercator-ocean.eu

Thank you for using CMEMS products

For security reasons, please Exit your web browser when you quit services requiring authentication!

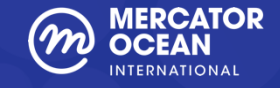

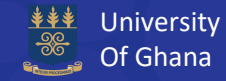

### 1 – Visit the "shared\_notebooks", the public folder and select the training-Africa

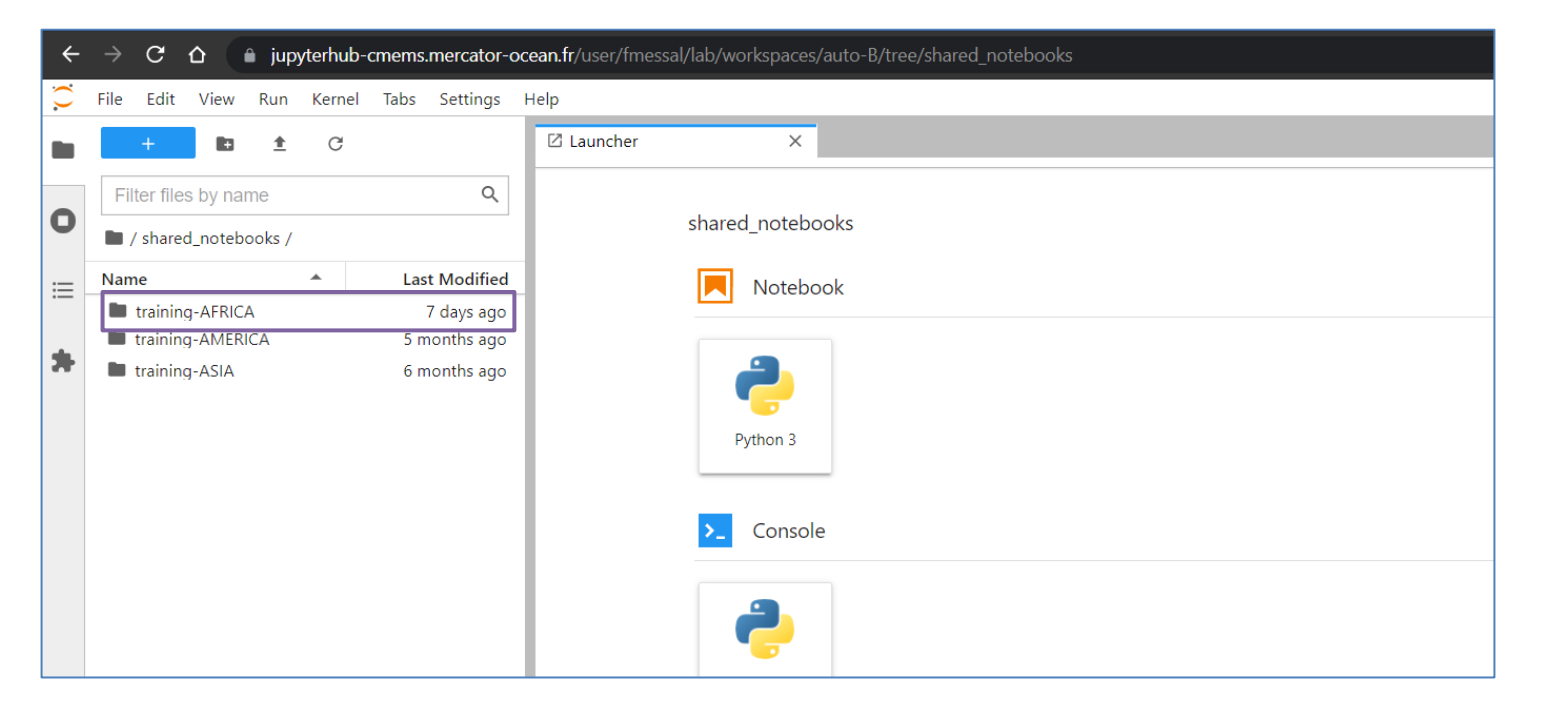

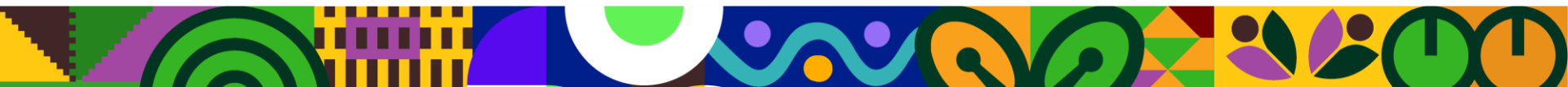

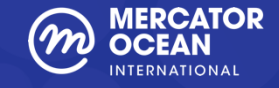

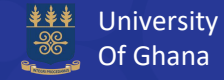

#### 2 – Discover the list of the Jupyter Notebooks available and choose Upwelling

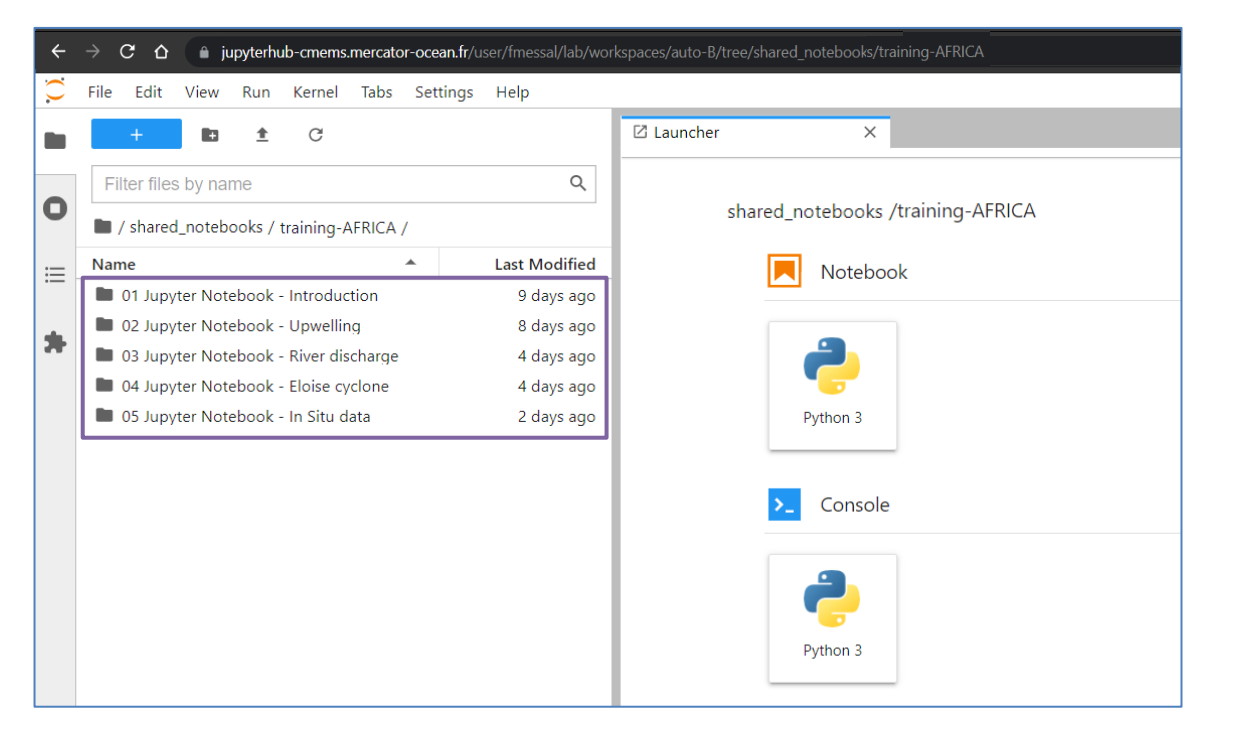

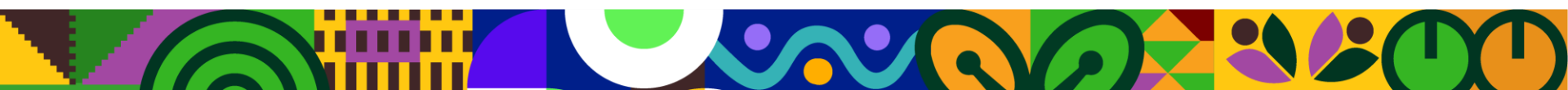

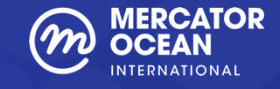

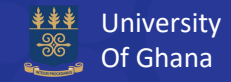

### 3 – Double-click on the file 02-01-Upwelling.ipynb and run the Jupyter Notebook

You can play with the Jupyter Notebook but all the changes you will make will not be recorded because you are on the public folder « shared\_notebook ».

If you want to save your modifications, you have to copy the folder of the notebook to your home directory.

#### 4 – Launch a terminal and copy the folder

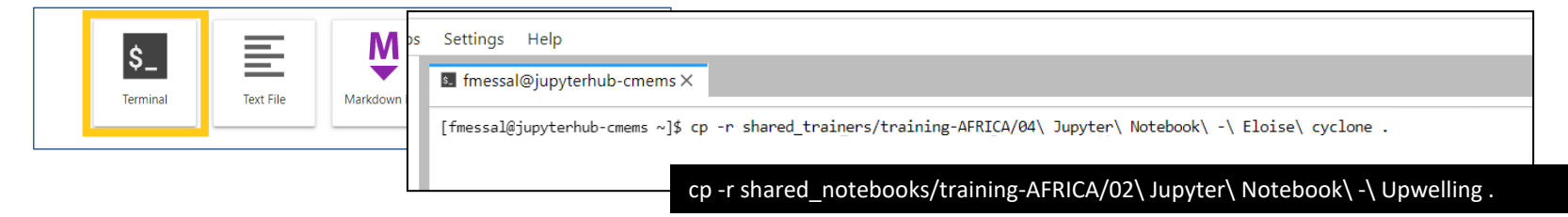

5 – Back to your Home Directory to run your Jupyter Notebook.

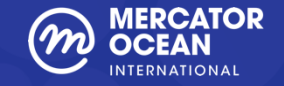

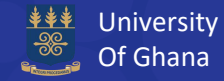

## For any question or further information, please contact servicedesk.cmems@mercator-ocean.fr

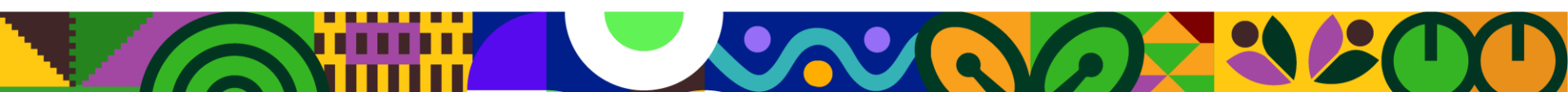

# THANK YOU

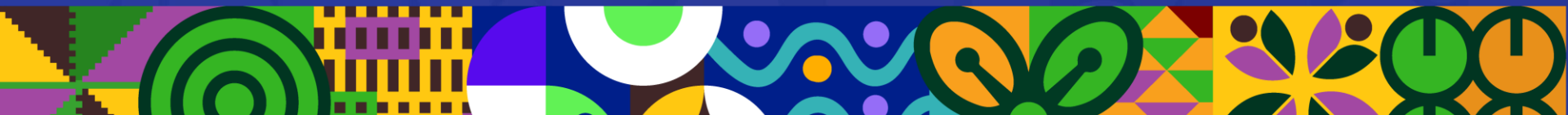